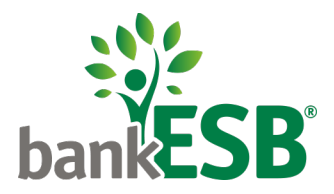

# **UniPay Loan Payment Portal**

bankESB's new online loan payment portal, called UniPay, makes it easy to make bankESB loan payments from an account at another bank. Read on for more information on how to use UniPay.

## **Frequently Asked Questions**

#### What types of loan payments can be made through UniPay?

- You can make regular and principal-only payments to your bankESB personal, mortgage, home equity, or commercial loan from your checking account at another bank.
- You can make one-time loan payments or set up automatic recurring loan payments from that account.

#### How will these payments be withdrawn from my checking account?

• Payments will be debited by Automated Clearing House (ACH) on the same business day you submit the payment (for one-time payments) or on the date you designate (for future or recurring payments).

#### Do I need to create a UniPay account to make payments?

- No, you do not need to create a UniPay account to make bankESB loan payments. You can make one-time payments as a guest.
- However, if you want to save your payment information for future loan payments, you will need to create a UniPay account.
- If you already have a UniPay account that you use to pay other bills, you can use the same login credentials to sign into your UniPay account and add your bankESB loan payment to it.

#### What happens to recurring payments that were set up in the existing payment portal?

- After May 28, you should cancel recurring payments you have set up in our existing online payment portal. <u>Click here to log into the portal to cancel your recurring payments</u>.
- On June 30, we will cancel the recurring payments you have set up in the existing portal for you. NOTE: Any recurring payments you may have set up in the existing portal will <u>not</u> transfer over to UniPay.
- If you'd like to set up recurring payments through automatic withdrawal from your checking account at another bank, please contact Customer Care at 855.527.4111.

#### What should I do if I have issues logging into UniPay or if I have questions regarding a payment?

- If you have difficulty logging into UniPay, please contact UniPay directly at 877.227.1157. You can also find their customer service information in the lower left-hand corner of the payment portal.
- If you need assistance with loan questions or payment processing, please contact bankESB Customer Care at 855.527.4111.

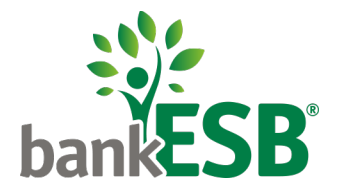

## Instructions for Using UniPay

Access UniPay from our website Payments page at bankESB.com/Payments.

Click on the payment button associated with your loan type-mortgage, home equity, commercial, or personal-to be directed to the UniPay homepage.

**If you already have a UniPay account** that you use to pay other bills, click the "Login" button in the upper right-hand corner and log into UniPay using your existing credentials. You can simply add your bankESB loan payment to your existing UniPay account.

If you do not have a UniPay account, follow these steps to initiate a payment.

Select the payment type you want to make from the Transactions menu on the left-hand side. You can choose Principal-Only Payment or Regular Payment.

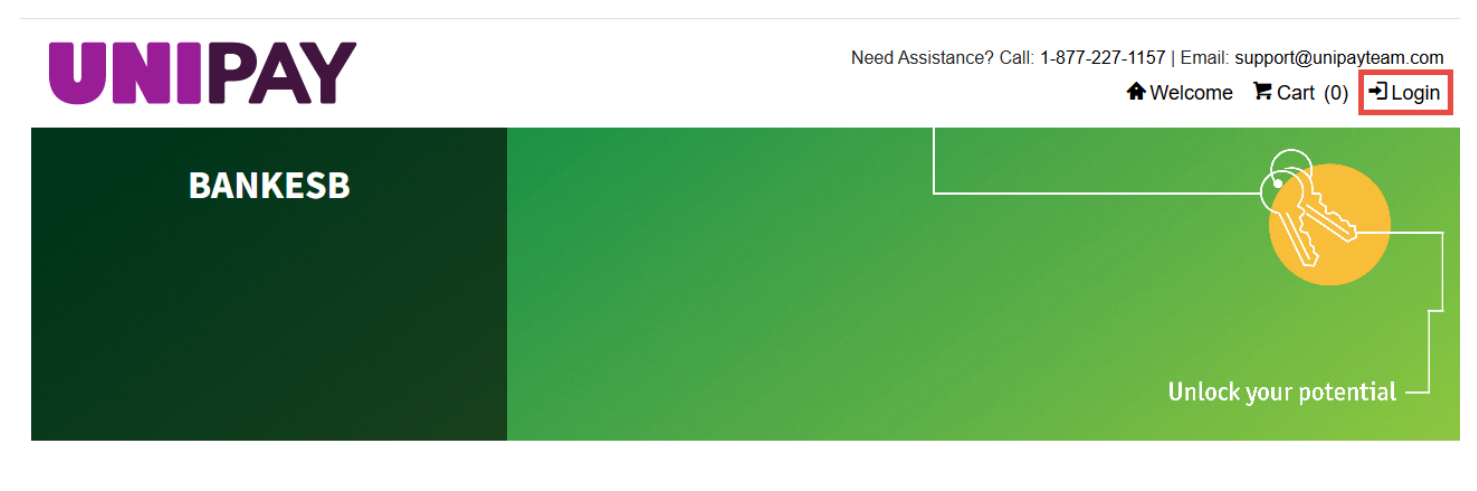

| Transactions           | Welcome to bankESB's Online Payment Center                                                                                                    |
|------------------------|----------------------------------------------------------------------------------------------------|
| PRINCIPAL ONLY PAYMENT | • Pay by ACH:                                                                                                    |
| REGULAR PAYMENT        | You will need your account number and bank's routing number in order to make a loan payment. Account<br>information from any U.S. financial institution can be used. |
|                        | To Process the payment, you can either check out as a guest or create a member login for UniPay.                                                                     |

• For loan payoff inquiries, please call <u>855.527.4111</u> and ask for the Loan Servicing department.

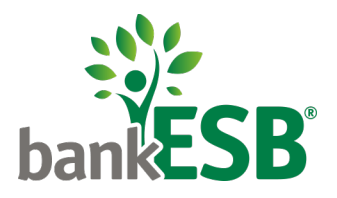

When prompted, enter your loan number and the last four digits of the Tax ID (Social Security number or Employer Tax Identification Number) associated with your loan and click Continue.

| BANKESB                                   | Unlock your potential -                                                                                                 |
|-------------------------------------------|----------------------------------------------------------------------------------------------------|
| Transactions                              | Principal Only Payment                                                                                                  |
| PRINCIPAL ONLY PAYMENT REGULAR PAYMENT    | Please enter the required information below. Loan Account Number Last Four of Tax ID # Continue Accepted payment types: |
| BANKESB                                   | Unlock your potential –                                                                                                 |
| Transactions                              | Regular Payment                                                                                                    |
| PRINCIPAL ONLY PAYMENT<br>REGULAR PAYMENT | Please enter the required information below. Loan Account Number Last Four of Tax ID # Continue Accepted payment types: |

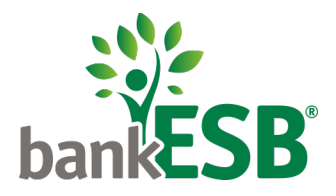

Your loan details will appear. Note that the payment portal will be updated daily so you can see details about your loan, including the current amount due and current balance.

### Regular Payment

| 140400<br>Customer Name       |  |
|-------------------------------|--|
| Customer Name                 |  |
|                               |  |
| CYNTHIA S. GLEAS              |  |
| Loan Description              |  |
| 5/1 Adjustable Rate           |  |
| Last Four of Tax ID #         |  |
| 386                           |  |
| Payment Due Date              |  |
| 11/01/2022                    |  |
| Loan Balance                  |  |
| 16485.60                      |  |
| Principal and Interest Amount |  |
| 136.03                        |  |
| Billed Escrow Amt             |  |
| Late Charges                  |  |
| 0.00                          |  |

Enter the loan payment amount and click Add to Cart.

\*\*You can continue adding multiple loan payments to the cart for payment. \*\*

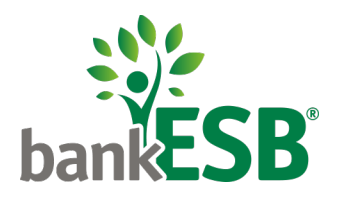

Once you have added all desired payments to your cart, click Checkout, enter your billing information, and click Continue.

| UNIPAY Need Assistance  |          |     | e? Cat 1-877-227-1157   Email support@unipayteam.co<br>♠Welcome 下Cart (1) →Logi |          |  |  |
|-------------------------|----------|-----|---------------------------------------------------------------------------------|----------|--|--|
| Cart                    |          |     |                                                                                 |          |  |  |
| Description             | Price    | Oty | Total                                                                           | Remove   |  |  |
| Regular Payment         | \$136.03 | 1   | \$136.03                                                                        | ×        |  |  |
|                         |          |     | Total: \$136.03                                                                 |          |  |  |
| Accepted partner hypex: |          |     | Add More Items                                                                  | Checkout |  |  |

On the next page, you will be prompted to either log in, Create an Account, or Continue as Guest. If you already have a UniPay account, you can log in with your existing Unipay credentials.

| JNIPAY                                                                            | Need Assistance? Call: 1-877-227-1157   Email: support@unipayteam.com<br>♠Welcome ┡Cart (2) - Login                                                                                                    |
|-----------------------------------------------------------------------------------|----------------------------------------------------------------------------------------------------|
| Login                                                                             | Create Account                                                                                                    |
| User Name:                                                                        | Registering for an account on the UniPay web site provides you with the following benefits:                                                                                                    |
| User Name is required. Password: Forgot your username or password? Cancel Sign In | <ul> <li>Quicker payment process using pre-filled account information</li> <li>Access to transaction payment history</li> <li>Ability to schedule payments and view history</li> <li>Save your checking account information</li> <li>Enroll in email and text alerts</li> <li>Set up Automatic Payments</li> </ul> If you would like to create a new UniPay account and save your details for future payments, click Create Account |
|                                                                                   | To continue without saving your information, click <b>Continue as Guest</b> Create Account Continue as Guest                                                                                                    |

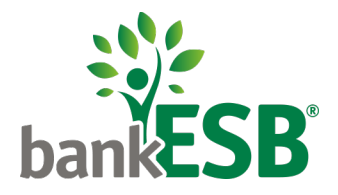

Next, you will be prompted to select your payment method. You can select a saved Checking Account from the drop down or you can click Proceed to Checkout to enter a different bank account from which you'd like to make the payment.

Veed Assistance? Call: 1-877-227-1157 | Email: support@unipayteam.com

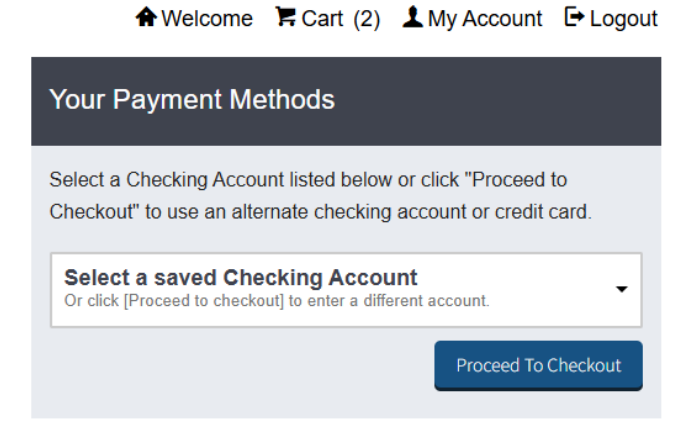

You will be prompted to enter your checking account information. Then, click Proceed.

| Payment Information                                          |                                           |  |  |
|--------------------------------------------------------------|-------------------------------------------|--|--|
| Please select a payment opt<br>Please complete all fields ma | ion below.<br>arked with an asterisk (*). |  |  |
| Pay By Checking Account                                      |                                           |  |  |
| Checking Account Name:<br>New Account                        | Save for future use:                      |  |  |
| Account Holder's Full Name*                                  | Bank Routing Number* 🧕                    |  |  |
| Bank Account Number* 🥹                                       | Re Enter Bank Account<br>Number*          |  |  |
| show                                                         | show                                      |  |  |
|                                                              | Back Proceed                              |  |  |

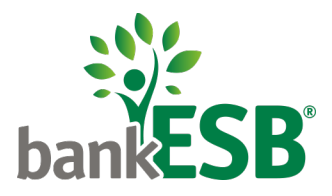

On the next page, click Submit Payment to complete the payment.

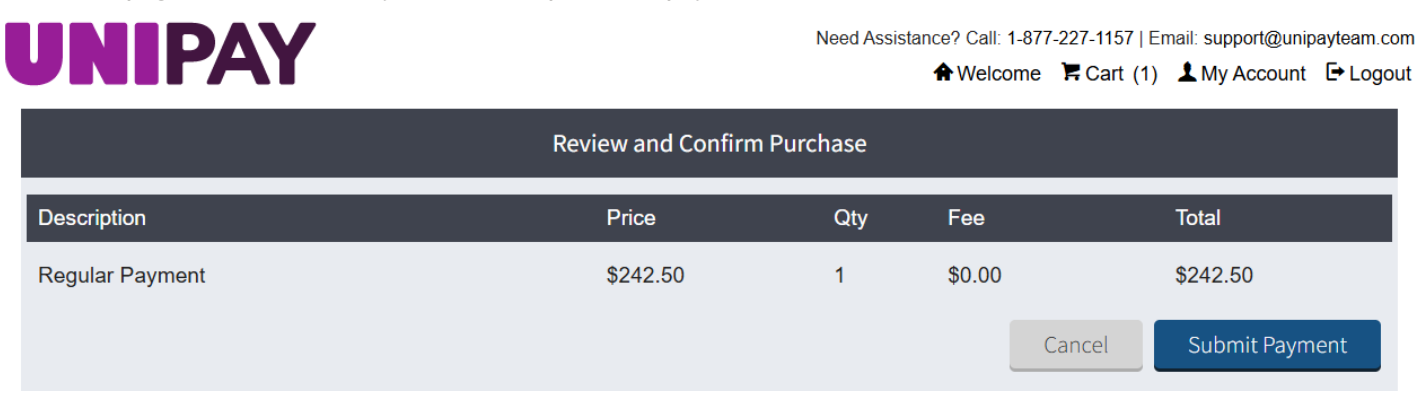

After submitting your payment, you'll see a payment confirmation screen, which you can print or screenshot for your records.

|                                                                                         |                                                                                                    |                            | Need Assistance                    | e? Call: 1-877  | -227-1157   En  | nail: support@unip | payteam.c           |
|-----------------------------------------------------------------------------------------|----------------------------------------------------------------------------------------------------|----------------------------|------------------------------------|-----------------|-----------------|--------------------|---------------------|
|                                                                                         | AI                                                                                                    |                            | 84                                 | A Welcome       | 🛱 Cart (0)      | 1 My Account       | E Logo              |
| ur Confirmation                                                                         | number is 20221103678737<br>In: 11/3/2022                                                                    | iness days for the payr    | nent to be debited from your ba    | ek account. Vi  | er account nu   | wher is not        | Printer<br>Friendly |
| rified until this payr                                                                  | nent is presented to your bank. They                                                                         | have the right to return f | this payment if unable to proces   | s this transact | tion against yo | ur account.        |                     |
|                                                                                         |                                                                                                    |                            | ine helinen u.e                    |                 |                 |                    |                     |
| ur request for pay                                                                      | nent(s) of \$136.03 has been received                                                                        | d and is subject to appro  | wal by your financial institution. |                 |                 |                    |                     |
| Pay By text is                                                                          | now available!                                                                                               |                            |                                    |                 |                 |                    |                     |
| To simp up for Day                                                                      | Du Tend and to Mar Associat                                                                                  |                            |                                    |                 |                 |                    |                     |
| to sign up tot Pay                                                                      | By lext, go to my Account                                                                                    |                            |                                    |                 |                 |                    |                     |
|                                                                                         |                                                                                                    |                            |                                    |                 |                 |                    |                     |
| Account Inform                                                                          | hation                                                                                                    |                            | Payment Informati                  | on              |                 |                    |                     |
| Name:                                                                                   | Travi Pach                                                                                                   |                            | Payment Type:                      | ACH             |                 |                    |                     |
| Address:                                                                                | 49 Church Street                                                                                             |                            | Payer Name:                        | Travi Pa        | ch              |                    |                     |
| City:                                                                                   | Whitinsville                                                                                                 |                            | Routing Number:                    | *****2378       |                 |                    |                     |
| State:                                                                                  | MA                                                                                                    |                            | Account Number:                    | *****6229       |                 |                    |                     |
| Zin:                                                                                    | 01588                                                                                                    |                            | riccount                           |                 |                 |                    |                     |
| Email:                                                                                  | test@unibank.com                                                                                             |                            |                                    |                 |                 |                    |                     |
|                                                                                         |                                                                                                    |                            | _                                  |                 |                 |                    |                     |
| Transaction In                                                                          | ormation                                                                                                    |                            |                                    |                 |                 |                    |                     |
| Transaction                                                                             |                                                                                                    | Quantity                   | Amount                             | Fee             |                 | Payment Typ        | pe                  |
| UniBank Loan F<br>Regular Paymer<br>Loan Account N<br>Customer Name<br>Loan Description | ayments<br>it<br>umber: 140400°<br>© CYNTHIA S. GLEAS<br>15/1 Adjustable Rate<br>ate : 11/01/2022<br>6485 60 | 1                          | \$136.03                           | \$0.00          |                 | ACH                |                     |

A copy of the payment confirmation will also be emailed to the email address you supplied in the Billing Information screen.